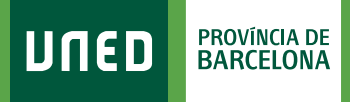

MENU

=

## **Sol-icituds** Certificats, pagament de reconeixement de crèdits, etc.)

Q Campus UNED

UTED CTU Centro de Tecnología de la UNED

Nombre de usuario Introduzca su Usuario Contraseña

Introduzca su Contraseña

Login

Inicio de sesión

#SOM2030

 Accedeix a www.uned.es, selecciona
**«Campus UNED»** i identifica't amb el nom d'usuari i contrasenya que vas obtenir a la matrícula.

DULED

## 2. A la pestanya «Secretaría» selecciona «Solicitudes».

|        | URED CAMPUS DE ESTUDIANTES                                                                                               |                                                               | ES 🗸 🚨 🔵 aalut                                |  |  |
|--------|----------------------------------------------------------------------------------------------------|---------------------------------------------------------------|-----------------------------------------------|--|--|
| â      | Mis matrículas 2022/2023                                                                                                 |                                                               |                                               |  |  |
| INICIO | GRADO EN CRIMINOLOGÍA<br>CONVOCATORIA GENERAL CURSO ACADÉMICO. Presentada 14-5<br>Descargar PDF 🔬 Solicitar/consultar au | eptiembre-2022<br>daptaciones 😭 Detalles del estado 📑 Ampliar | expedientes 👔 Primeros pasos en la UNED       |  |  |
| Ĭ      | Calendario de apertura de cursos virtuales                                                                               |                                                               |                                               |  |  |
|        |                                                                                                    |                                                               | Ver histórico de matrículas MATRICÚ           |  |  |
|        | Trámites                                                                                                    | Becas                                                         | Alumnos CUID años anteriores                  |  |  |
| Ľ      | Solicitudes                                                                                                    | Listado de becas disponibles                                  | Solicitudes de certificados CUID              |  |  |
| UNED + | <u>Certificados personales</u>                                                                                           | Solicitud de becas                                            | Solicitudes de certificados CUID:prueba libre |  |  |
|        | Solicitud de titulos academicos y pago de tasas                                                                          | Consulta el estado de tus solicitudes                         | Solicitudes de diplomas CUID                  |  |  |
|        | Consulta del estado de tramitación del título                                                                            |                                                               |                                               |  |  |
|        | Información recogida de títulos                                                                                          |                                                               |                                               |  |  |
|        | Consultar expediente académico                                                                                           |                                                               |                                               |  |  |
|        | Reconocimiento de créditos                                                                                               |                                                               |                                               |  |  |

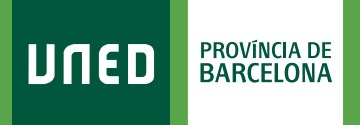

## 3. Selecciona «Nueva Solicitud».

| וותבח                   |                        | errar                          | sesión  |
|-------------------------|------------------------|--------------------------------|---------|
| BIREB                   |                        | 👔 Ayuda h Inici                | o Campu |
|                         |                        | SOLICITUDES                    |         |
|                         |                        | Gestión solici                 | tudes 🗸 |
| Doc. de identidad:      | Tipo de documento: DNI | País de expedición: E - España |         |
| Primer apellido:        | Segundo apellido:      | Nombre:                        |         |
| BÚSQUEDA DE SOLICITUDES |                        |                                |         |
|                         | ta Nueva Solicitud     |                                |         |
|                         |                        |                                |         |

**4.** Al desplegable **«Elija un tipo de solicitud»** has de marcar la gestió que vols fer (Certificat Acadèmic, Trasllat d'Expedient, Reconeixement de Crèdits, etc.) i seguir les instruccions.

| <b>TED</b><br>Datos        | 2 Domicilio                                                                                                    | 3 Pago 4 Documentos                                             | 🚥 cerrar sesión<br>3 Ayuda 👚 🛉 Inicio Camp |
|----------------------------|----------------------------------------------------------------------------------------------------|-----------------------------------------------------------------|--------------------------------------------|
| c. de identidad            | d:                                                                                                    | Tipo de documento: DNI                                          | País de expedición: E - España             |
| IPO DE SOLIC<br>Solicitud: | Elija un tipo de solicitud                                                                                                    |                                                                 |                                            |
| IPO DE SOLIC               | Elija un tipo de solicitud<br>Elija un tipo de solicitud<br>Elija un tipo de solicitud<br>CEPTIE/CACIÓN ACADÉMICA PERSONAL DE ACCESS                                            | D PAPA MAYORES DE 25//5 AÑOS                                    | <b>▼</b>                                   |
| er                         | CERTIFICACIÓN ACADÉMICA PERSONAL DE MATERI<br>CERTIFICACIÓN ACADÉMICA PERSONAL DE SELECT<br>CERTIFICACIONES DE DOCTORADO R.D. 98<br>CERTIFICACIONES DE LICENCIATURAS/INCENIEDÍA | AS CURSADAS EN EL ESTUDIO (GRADO/MÁSTER OFICIAL)<br>IVIDAD UNED | Insertar solicitu                          |
| Mapa web                   | CERTIFICADO DE MATRÍCULA CONFIRMADA<br>CERTIFICADO DE SOLICITUD DE MATRÍCULA<br>SOLICITUD DE ANULACIÓN PARCIAL DE MATRÍCULA                                                     | ,<br>)RADO DE TITULADOS EXTRANJEROS SIN HOMOLOGACIÓN            |                                            |

#SOM2030